# Autenticazione utente Client Secure Shell (SSH) per gli switch SG350XG e SG550XG

## Obiettivo

Secure Shell (SSH) è un protocollo che permette di connettersi in modo sicuro a un dispositivo specifico. Gli switch gestiti serie 350XG e 550XG consentono di autenticare e gestire gli utenti per la connessione al dispositivo tramite SSH. L'autenticazione viene effettuata tramite una chiave pubblica, quindi l'utente può utilizzare questa chiave per stabilire una connessione SSH a un dispositivo specifico. Le connessioni SSH sono utili per risolvere i problemi di una rete in remoto, nel caso in cui l'amministratore di rete non si trovi nel sito di rete.

In questo documento viene spiegato come configurare l'autenticazione dell'utente client sugli switch gestiti serie SG350XG e SG550XG.

#### Dispositivi interessati

- SG350XG
- SG550XG

### Versione del software

• v2.0.0.73

### Configurazione del protocollo SSH Cliente Autenticazione

#### Configurazione globale

**Nota:** Le seguenti schermate sono tratte da Advanced Display. È possibile alternare la visualizzazione facendo clic sull'elenco a discesa *Display Mode (Modalità di visualizzazione)* nella parte superiore destra dello schermo

| Catego SUSSIDUCE-101-40-PULL TUGBISSO-1-Statuckalide Materia/but Sweet         Advanced           General Standed         Getting Started         Computer Names           Computer Names         File page prodes sary steps to configure your decice         Image Started           Status and States         This page prodes sary steps to configure your decice         Image Started           Advanced         Image Started         Image Started           Mark Management         Image Started         Image Centre Plansword           Mark Management         Charge Center Plansword         Upgrate Decice Subsare                                                                                                    | Ululu Cossov C 497 49. Doct 10 CPare T Stackable Managed Switch |  |  |  |
|----------------------------------------------------------------------------------------------------|-----------------------------------------------------------------|--|--|--|
| Configuration Initiants     Configuration Initiants     Status and Datation     Administration     Post Enargement     Minist Status     Minist Status     Minist Status     Minist Status     Minist Status     Charge Exercise     Charge Exercise     Charge Exercise     Upgrate Exercise     Upgrate Exercise     Upgrate Exercise     Upgrate Exercise                                                                                                    |                                                                 |  |  |  |
| MAC Addess Tables     Charlo Device P Addess     Control Device P Addess     Control P Addess     Control P Addess     Control P Addess     Control P Addess     Control P Addess     Control P Addess     Control P Addess |                                                                 |  |  |  |
| Other resource: Support (Forums                                                                                                    |                                                                 |  |  |  |
| Do not shew this page on startup                                                                                                    |                                                                 |  |  |  |

Passaggio 1. Accedere all'utility di configurazione Web e scegliere **Security > SSH Client > SSH User Authentication**. Viene visualizzata la pagina *SSH User Authentication*:

| SSH User Authentication                                                      |                |                                                                 |
|------------------------------------------------------------------------------|----------------|-----------------------------------------------------------------|
| Global Confi                                                                 | iguration      |                                                                 |
| SSH User Authentication Method                                               |                | d:      By Password     By RSA Public Key     By RSA Public Key |
| Credentials                                                                  |                |                                                                 |
| Osername:                                                                    |                | anonymous (0/70 characters used)                                |
| Password:                                                                    |                | Encrypted AUy3Nne84DHjTuVuzd1                                   |
|                                                                              |                | O Plaintext (Default Password: anonymous)                       |
| Apply Cancel Restore Default Credentials Display Sensitive Data as Plaintext |                |                                                                 |
| SSH User Key Table                                                           |                |                                                                 |
| 📄 Кеу Туре                                                                   | Key Source     | Fingerprint                                                     |
| RSA                                                                          | Auto Generated | 6f;bf;d8:12:60:74;ea:4c:68;a1:76:91:e5:8f;a4:d1                 |
| DSA                                                                          | Auto Generated | 24:31:b0:3c:5c:94:74:35:ba:d1:ce:c6:f7:16:84:48                 |
| Generate                                                                     | Edit           | Delete Details                                                  |

Passaggio 2. Nel campo *Metodo di autenticazione utente SSH*, fare clic sul pulsante di opzione corrispondente al metodo di autenticazione globale desiderato.

| SSH User Authentication        |                                                              |  |
|--------------------------------|--------------------------------------------------------------|--|
| Global Configuration           |                                                              |  |
| SSH User Authentication Method | <ul> <li>By Password</li> <li>By RSA Public Key</li> </ul>   |  |
| Credentials                    | O By DSA Public Key                                          |  |
| o Username:                    | anonymous (0/70 characters used)                             |  |
| C Password:                    | Encrypted AUy3Nne84DHjTuVuzd1                                |  |
|                                | O Plaintext (Default Password: anonymous)                    |  |
| Apply Cancel Res               | tore Default Credentials Display Sensitive Data as Plaintext |  |

Le opzioni disponibili sono le seguenti:

- Per password: questa opzione consente di configurare una password per l'autenticazione utente. Immettere una password o mantenere l'impostazione predefinita "anonimo".
- Per chiave pubblica RSA: questa opzione consente di utilizzare una chiave pubblica RSA per l'autenticazione dell'utente. RSA viene utilizzato per la crittografia e la firma. Se questa opzione è selezionata, creare una chiave pubblica e privata RSA nel blocco della tabella della chiave utente SSH.
- Per chiave pubblica DSA: questa opzione consente di utilizzare una chiave pubblica DSA per l'autenticazione utente. DSA viene utilizzato solo per la firma. Se questa opzione è selezionata, creare una chiave DSA pubblica/privata nel blocco della tabella della chiave utente SSH.

Passaggio 3. Individuare l'area *Credenziali*. Nel campo *Username* (Nome utente), immettere il nome utente.

| SSH User Authentication                                |                                                                          |   |
|--------------------------------------------------------|--------------------------------------------------------------------------|---|
| Global Configuration<br>SSH User Authentication Method | By Password                                                              |   |
| Credentials                                            | <ul> <li>By RSA Public Key</li> <li>By DSA Public Key</li> </ul>         |   |
| Ø Username:                                            | anonymous (0/70 characters used)                                         |   |
| Password:                                              | Encrypted AUy3Nne84DHjTuVuzd1     Plaintext (Default Password: anonymous | ) |
| Apply Cancel Rest                                      | tore Default Credentials Display Sensitive Data as Plaintext             |   |

Passaggio 4. Se nel <u>Passaggio 2</u> è stata selezionata l'opzione **Per password**, fare clic sul pulsante di opzione relativo al metodo di password desiderato nel campo *Password*. La password predefinita è "anonimo".

| SSH User Authentication       |                                                                                       |  |
|-------------------------------|---------------------------------------------------------------------------------------|--|
| Global Configuration          |                                                                                       |  |
| SSH User Authentication Metho | <ul> <li>By Password</li> <li>By RSA Public Key</li> <li>By DSA Public Key</li> </ul> |  |
| G Username:                   | anonymous (0/70 characters used)                                                      |  |
| Password:                     | Encrypted AUy3Nne84DHjTuVuzd1     Plaintext     Default Password: anonymous)          |  |
| Apply Cancel Re               | store Default Credentials Display Sensitive Data as Plaintext                         |  |

Le opzioni disponibili sono descritte come segue:

- Encrypted Immettere una password crittografata.
- Testo normale Immettere una password come testo normale.

Passaggio 5. Fare clic su Apply (Applica) per salvare la configurazione dell'autenticazione.

|   | SSH User Authentication         |                                                                                       |
|---|---------------------------------|---------------------------------------------------------------------------------------|
|   | Global Configuration            |                                                                                       |
|   | SSH User Authentication Method: | <ul> <li>By Password</li> <li>By RSA Public Key</li> <li>By DSA Public Key</li> </ul> |
| l | Credentials                     |                                                                                       |
| l | o Username:                     | anonymous (0/70 characters used)                                                      |
|   | Password:                       | Encrypted AUy3Nne84DHjTuVuzd1     Plaintext (Default Password: anonymous)             |
| ( | Apply Cancel Rest               | ore Default Credentials Display Sensitive Data as Plaintext                           |

Passaggio 6. (Facoltativo) Per ripristinare il nome utente e la password predefiniti, fare clic su **Ripristina credenziali predefinite**. La password predefinita è "anonima".

| SSH User Authentication                                               |                                                                                       |  |
|-----------------------------------------------------------------------|---------------------------------------------------------------------------------------|--|
| Global Configuration<br>SSH User Authentication Method<br>Credentials | <ul> <li>By Password</li> <li>By RSA Public Key</li> <li>By DSA Public Key</li> </ul> |  |
| o Username:                                                           | anonymous (0/70 characters used)                                                      |  |
| • Password:                                                           | Encrypted AUy3Nne84DHjTuVuzd1     Plaintext (Default Password: anonymous)             |  |
| Apply Cancel Rest                                                     | tore Default Credentials Display Sensitive Data as Plaintext                          |  |

Passaggio 7. (Facoltativo) Per visualizzare i dati sensibili come testo normale o crittografato, fare clic su **Visualizza dati sensibili come testo normale/crittografato.** 

| SSH User Authentication                        |                                                                                                    |  |
|------------------------------------------------|----------------------------------------------------------------------------------------------------|--|
| Global Configuration                           |                                                                                                    |  |
| SSH User Authentication Method:<br>Credentials | <ul> <li>By Password</li> <li>By RSA Public Key</li> <li>By DSA Public Key</li> </ul>              |  |
| Ø Username:                                    | anonymous (0/70 characters used)                                                                   |  |
| Password:                                      | <ul> <li>Encrypted AUy3Nne84DHjTuVuzd1</li> <li>Plaintext (Default Password: anonymous)</li> </ul> |  |
| Apply Cancel Rest                              | ore Default Credentials Display Sensitive Data as Plaintext                                        |  |

**Nota:** Il nome del pulsante cambia a seconda dell'impostazione corrente. Il pulsante consente di attivare e disattivare sempre la visualizzazione dei dati.

#### Tabella chiavi utente SSH

Questa sezione spiega come gestire la tabella utenti SSH.

Passaggio 1. Passare alla *tabella della chiave utente SSH*. Nell'elenco visualizzato selezionare le caselle di controllo a sinistra della chiave che si desidera gestire.

| SSH User Key Table           |          |              |                                                 |
|------------------------------|----------|--------------|-------------------------------------------------|
|                              | Key Type | Key Source   | Fingerprint                                     |
|                              | RSA      | User Defined | 8e:06:e1:fe:ab:4d:1f:cf:14:5c:e3:11:cd:8f:1e:8a |
|                              | DSA      | User Defined | 6a:b3:3e:9e:83:c3:3b:da:57:f7:29:89:15:a7:dc:0c |
| Generate Edit Delete Details |          |              |                                                 |

Passaggio 2. (Facoltativo) Fare clic su **Genera** per generare una nuova chiave. La nuova chiave sostituisce la chiave selezionata. Viene visualizzata una finestra di conferma. Fare clic su **OK** per continuare.

| SSH User Key Table |          |              |                                                 |
|--------------------|----------|--------------|-------------------------------------------------|
|                    | Key Type | Key Source   | Fingerprint                                     |
| ~                  | RSA      | User Defined | 8e:06:e1:fe:ab:4d:1f:cf:14:5c:e3:11:cd:8f:1e:8a |
|                    | DSA      | User Defined | 6a:b3:3e:9e:83:c3:3b:da:57:f7:29:89:15:a7:dc:0c |
|                    | Generate | Edit         | Delete Details                                  |

Passaggio 3. (Facoltativo) Fare clic su **Elimina** per eliminare la chiave selezionata. Viene visualizzata una finestra di conferma. Fare clic su **OK** per continuare.

| SSH User Key Table |          |              |                                                 |
|--------------------|----------|--------------|-------------------------------------------------|
|                    | Key Type | Key Source   | Fingerprint                                     |
| ~                  | RSA      | User Defined | 8e:06:e1:fe:ab:4d:1f:cf:14:5c:e3:11:cd:8f:1e:8a |
|                    | DSA      | User Defined | 6a:b3:3e:9e:83:c3:3b:da:57:f7:29:89:15:a7:dc:0c |
|                    | Generate | Edit         | Delete Details                                  |

Passaggio 4. (Facoltativo) Fare clic su **Dettagli** per visualizzare i dettagli della chiave selezionata.

| SSH User Key Table  |          |              |                                                 |
|---------------------|----------|--------------|-------------------------------------------------|
|                     | Кеу Туре | Key Source   | Fingerprint                                     |
| <ul><li>✓</li></ul> | RSA      | User Defined | 8e:06:e1:fe:ab:4d:1f:cf:14:5c:e3:11:cd:8f:1e:8a |
|                     | DSA      | User Defined | 6a:b3:3e:9e:83:c3:3b:da:57:f7:29:89:15:a7:dc:0c |
| G                   | enerate  | Edit         | Delete Details                                  |

Viene visualizzata la pagina SSH User Key Details (Dettagli chiave utente SSH). Fare clic su **Indietro** per tornare alla tabella delle chiavi utente SSH.

| SSH User Key De          | tails                                                                                                    |
|--------------------------|----------------------------------------------------------------------------------------------------|
| SSH Server Key Type:     | RSA                                                                                                    |
| Public Key:              | BEGIN SSH2 PUBLIC KEY<br>Comment: RSA Public Key<br>AAAAB3NzaC1yc2EAAAADAQABAAAAgQCaeTjr4/8xsROwDkFBY7efsV5v59RNAwzJdZsxb<br>XRqFXeMQ2LNyUTCK8hcu0zVSipsQ8AFRZmpnaVkEgSunFK5YYJ2AckP9NyMlkihWfRWm<br>UXT6SBOK/BJk7GPXhcs0JE6II3uPCyiC50vzGRBGhWSH/oGBxMqkavDGpcToaDyKQ==<br>END SSH2 PUBLIC KEY |
| Private Key (Encrypted): | BEGIN SSH2 ENCRYPTED PRIVATE KEY<br>Comment: RSA Private Key<br>END SSH2 PRIVATE KEY                                                                                                    |
| Back Display S           | Sensitive Data as Plaintext                                                                                                    |

Passaggio 5. Fare clic su **Modifica** per modificare la chiave scelta.

| SSH User Key Table |          |              |                                                 |
|--------------------|----------|--------------|-------------------------------------------------|
|                    | Кеу Туре | Key Source   | Fingerprint                                     |
| ✓                  | RSA      | User Defined | 8e:06:e1:fe:ab:4d:1f:cf:14:5c:e3:11:cd:8f:1e:8a |
|                    | DSA      | User Defined | 6a:b3:3e:9e:83:c3:3b:da:57:f7:29:89:15:a7:dc:0c |
| G                  | enerate  | Edit         | Delete Details                                  |

Viene visualizzata la finestra Edit SSH Client Authentication Settings:

| Key Type:               | RSA                                                                                                    |        |
|-------------------------|----------------------------------------------------------------------------------------------------|--------|
| Public Key:             | BEGIN SSH2 PUBLIC KEY<br>Comment: RSA Public Key<br>AAAAB3NzaC1yc2EAAAADAQABAAAAgQCaeTjr4/8xsROwDkFBY7efsV5v59RNAwzJdZsxb/<br>END SSH2 PUBLIC KEY | XRqF)  |
|                         |                                                                                                    | $\sim$ |
| o Private Key: 💿 Encryp | ied                                                                                                    | ~      |
|                         |                                                                                                    | $\sim$ |
| O Plainte               | d                                                                                                    | ^      |
|                         |                                                                                                    | $\sim$ |

Passaggio 6. Selezionare il tipo di chiave desiderato dall'elenco a discesa Tipo di chiave.

| When a Key is entered, it sh | nould contain the "BEGIN" and "END" markers.                                                                                                    |               |
|------------------------------|----------------------------------------------------------------------------------------------------|---------------|
| Key Type:                    | RSA                                                                                                    |               |
| C Public Key:                | BEGIN SSH2 PUBLIC KEY<br>Comment: RSA Public Key<br>AAAAB3NzaC1yc2EAAAADAQABAAAAgQCaeTjr4/8xsROwDkFBY7efsV5v59RNAwzJdZsxbXF<br>END SSH2 PUBLIC KEY | tqF)          |
|                              |                                                                                                    | $\rightarrow$ |
| Private Key:  Encrypted      |                                                                                                    | ~             |
|                              |                                                                                                    | $\sim$        |
| ⊖ Plaintext                  |                                                                                                    | ~             |
|                              |                                                                                                    | $\sim$        |
| Apply Close                  | Display Sensitive Data as Plaintext                                                                                                    |               |

Le opzioni disponibili sono le seguenti:

- RSA RSA viene utilizzato per la crittografia e la firma.
- DSA: DSA viene utilizzato solo per la firma.

Passaggio 7. Nel campo *Chiave pubblica* è possibile modificare la chiave pubblica corrente.

| Key Type:                                 | RSA 🗸                                                                                                    |        |
|-------------------------------------------|----------------------------------------------------------------------------------------------------|--------|
| Public Key:                               | F BEGIN SSH2 PUBLIC KEY<br>Comment: RSA Public Key<br>AAAAB3NzaC1yc2EAAAADAQABAAAAgQCaeTjr4/8xsROwDkFBY7efsV5v59RNAwzJdZsxbXRqF;<br>END SSH2 PUBLIC KEY | $\sim$ |
| Private Key: <ul> <li>Encrypte</li> </ul> | d                                                                                                    | ^      |
|                                           |                                                                                                    | ~      |
| O Plaintext                               |                                                                                                    | ^      |
|                                           |                                                                                                    | ~      |

Passaggio 8. Nel campo *Chiave privata* è possibile modificare la chiave privata corrente. Fare clic sul pulsante

Pulsante di opzione **Crittografato** per visualizzare la chiave privata corrente come crittografata. In caso contrario, fare clic sul pulsante di opzione **Testo normale** per visualizzare la chiave privata corrente come testo normale.

| dZsxbXRqF |
|-----------|
|           |
| ^         |
| $\sim$    |
| ^         |
|           |

Passaggio 9. Fare clic su **Apply** (Applica) per salvare le modifiche.

| Key Type:            | RSA                                                                                                    |
|----------------------|----------------------------------------------------------------------------------------------------|
| Public Key:          | BEGIN SSH2 PUBLIC KEY<br>Comment: RSA Public Key<br>AAAAB3NzaC1yc2EAAAADAQABAAAAgQCaeTjr4/8xsROwDkFBY7efsV5v59RNAwzJdZsxbXRqF;<br>END SSH2 PUBLIC KEY |
|                      | ~                                                                                                    |
| 🛚 Private Key: 💿 Enc | rypted                                                                                                    |
|                      | ~                                                                                                    |
| O Plai               | ntext                                                                                                    |
|                      |                                                                                                    |